## **Building GotoBLAS**

In this exercise, we'll use the same conventions and commands as in all previous. You should refer back to the previous Exercise descriptions for details on various Unix commands.

- 1. Open up a web browser and go to your favorite search engine (e.g., Google).
- 2. Search for:

GotoBLAS

- 3. Go to the Texas Advanced Computing Center (TACC) software website.
- 4. Go to the list of software available for download.
- 5. Click on GotoBLAS2.
- 6. Click on Downloads.
- 7. Follow the links to download the GotoBLAS source code.
- 8. Upload the source code to the computer you want to install it on.
- 9. Log in to the computer that you want to build GotoBLAS on.
- 10. Go into your NCSIPARI2011\_exercises directory:

## % cd ~/NCSIPARI2011 exercises

11. Create a directory to do this build in:

## % mkdir GotoBLAS

12. Go into that directory:

```
% cd GotoBLAS
```

13. Move the compressed tar file to you uploaded to that directory; for example:

```
% mv ~/GotoBLAS2-1.13.tar.gz ~/NCSIPARI2011_exercises/GotoBLAS/
```

14. "Untar" the compressed tar file:

## % tar zxvf GotoBLAS2-1.13.tar.gz

This may take a few minutes.

15. Go into the newly created GotoBLAS directory:

<sup>%</sup> cd GotoBLAS2

16. Determine your current working directory:

```
<sup>ତ</sup>୍ତ pwd
```

17. Build GotoBLAS via this command:

```
% nohup make FC=gfortran >& make output.txt &
```

This will take several minutes. (The bit about gfortran – which is the GNU implementation of Fortran – is because GotoBLAS defaults to commercial compilers if it finds any, but we're sticking to a pure GNU buld, for simplicity.)

**<u>NOTE</u>**: nohup means "Even if I get logged out, keep going;" the >& means "redirect stdout and stderr to the following file;" the ampersand & at the end means "do this in background."

18. Check that the output from the make command (make\_output.txt), specifically the end of the file, shows that you built GotoBLAS successfully.